### **Project Voyager** Hotel Effectiveness

Forecasting, Scheduling & Housekeeping Tools

# Project Voyager

- Labor Standards
- -Forecasting
- -Scheduling
- Housekeeping Tools
  - Gameday Housekeeping Scheduler
  - Housekeeping Cleans
- Shared Hourly Associates (Sister Properties)
- Analysis Reports
- -Self-Paced Training
- Timeline
- Support

### Labor Standards

- The Labor Standards are based on the budget and Remington operating standards.
- They have been approved by the DVP and entered into H.E. at the Corporate Office. They cannot be changed at the property.If there is a concern regarding the effectiveness of the Standard, contact the DVP for review.
- To request a change, complete the Labor Standards Change Request form. See the following slide for an example.
- The Standards are applicable on an annual basis and will be updated once the budgets are approved for the new year. Therefore, it is very important that the budget includes all positions applicable.

|                                                   | Labor Standard Change Request                                                                                            |
|---------------------------------------------------|----------------------------------------------------------------------------------------------------|
| Date:                                             | 8/1/2019                                                                                                    |
| Property: Any Hot                                 | el                                                                                                    |
| G.M.: John Sm                                     | ith                                                                                                    |
| D.V.P. Approval:                                  |                                                                                                    |
| Department: F&B<br>Position: Main Ba<br>Job Code: | r Bartender<br>340871                                                                                                    |
| Existing Standard:                                | Fixed 8 hours per day                                                                                                    |
| Current Avg. Wage:                                | \$8.00                                                                                                    |
| Budgeted Standard:                                | Fixed 8 hours per day                                                                                                    |
| Budgeted Avg. Wage:                               | \$7.50                                                                                                    |
| Proposed Standard:                                | Fixed 10 hours per day                                                                                                   |
| Reason for Request:                               | Increasing the bar hours due to heavier volumn than<br>anticipated. Revenue is outpacing budget by \$2,000 per<br>month. |
| Annualized \$ Impact:                             | \$5,840.00                                                                                                    |
| Describe Calculation:                             | Two hours per day multiplied by the current average wage.                                                                |

DVP to approve and forward to Homan Cull for consideration.

### Labor Standards

Generally, the basis for the hourly Labor Standards are as follows:

Front Desk / Rooms / Laundry – Minutes per occupied / cleaned room
F&B / Spa – Budgeted percentage of revenue
A&G / AYS / Marketing / Hospitality / Maintenance – Budgeted hours per day
For further detail, the Standards may be viewed in H.E.

### Forecasting

The forecasted revenue / stats will be automatically uploaded into H.E. from the forecast files located on the "I" drive.

- The upload is scheduled for everyday at 3:00am Central and will include the current day plus 31 days.
- Best practice is to enter forecast updates into the forecast located on the "I" drive and allow the import function to populate the changes in H.E.
- <u>Do not</u> overwrite the forecast file on the "I" drive with a file being maintained on the hotel's local drive.

### Forecasting

Rooms and banquet revenue / stats must be forecasted day by day. Do not summarize a month into one day.
"Section 3: Override Housekeeping Cleans" should always be reviewed and updated where necessary.

| Minor Dept 3 | 0.00    | 0.00    | 0.00    | 0.00    | 0.00    |
|--------------|---------|---------|---------|---------|---------|
| Minor Dept 4 | 0.00    | 0.00    | 0.00    | 0.00    | 0.00    |
| Misc Revenue | 1700.01 | 1542.28 | 2120.63 | 2698.98 | 2681.46 |

#### Section 3: Override Housekeeping Cleans (Optional)

Hide Housekeeping Details >>

|                                  | 09/07<br>Sat | 09/08<br>Sun | 09/09<br>Mon | 09/10<br>Tue | 09/11<br>Wed |
|----------------------------------|--------------|--------------|--------------|--------------|--------------|
| No Service/DND (Not Counted)     | 3            | 5            | 4            | 6            | 7            |
| Checkout                         | 37           | 63           | 57           | 78           | 99           |
| Stayover                         | 18           | 30           | 27           | 37           | 47           |
| Total Cleans                     | 58           | 98           | 88           | 121          | 153          |
| Variance to Prior Day Rooms Sold | 0            | -1           | 0            | 0            | 1            |

#### Section 4: Forecast Notes (Optional)

Add a Note >> Notes can be helpful to add context to specific changes. For example, Tuesday and Wednesday we have the big conference in the hotel.

| Note | User | Time (ET) | Actions |
|------|------|-----------|---------|
| 1    |      |           |         |

### Forecasting

After a week's forecast has been approved, it will no longer update with changes entered into the forecast file located on the "I" drive.

It is recommended that only the current week's forecast be approved in H.E. The subsequent weeks will continue to update.

The forecast in H.E. may be changed to "In Progress" status and updated by clicking on "Save as In Progress…" at the bottom of the forecast screen.
Schedules cannot be updated while the forecast remains "In Progress"

#### Section 3: Override Housekeeping Cleans (Optional)

Hide Housekeeping Details >>

|                                  | 09/07<br>Sat | 09/08<br>Sun | 09/09<br>Mon | 09/10<br>Tue |
|----------------------------------|--------------|--------------|--------------|--------------|
| No Service/DND (Not Counted)     | 3            | 5            | 4            | 6            |
| Checkout                         | 37           | 63           | 57           | 78           |
| Stayover                         | 18           | 30           | 27           | 37           |
| Total Cleans                     | 58           | 98           | 88           | 121          |
| Variance to Prior Day Rooms Sold | 0            | -1           | 0            | 0            |

#### Section 4: Forecast Notes (Optional)

Add a Note >> Notes can be helpful to add context to specific changes. For example, Tuesday and Wednesday we have the big conference in the h

| Note | User | Time (ET) |
|------|------|-----------|
| 1    |      |           |

#### Next Step...

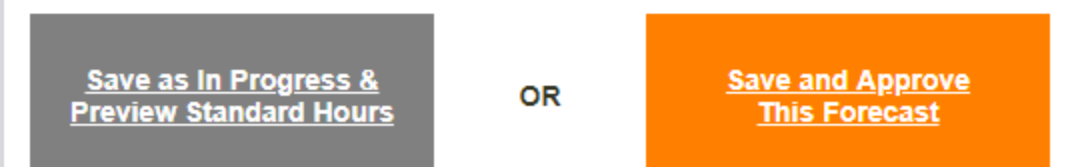

Note: Your hotel requires the forecast to be approved before any managers can assign schedules. Leaving the status as 'In Progress' or changing it back to 'In Progress' will prevent your managers from entering schedules.

### Forecasting

Forecasts may be manually entered / edited by the Front Office Manager, F&B Director, Controller and General Manager.

Regardless of method of entry, the forecast must be approved, in H.E., by the General Manager before 5:00pm each Tuesday, for the subsequent work week(s).

GM approval has been set up as a requirement in H.E.
Department managers will not be able to schedule associate / contractor hours until the forecast has been approved.
Forecasts may be entered up to 13 weeks in advance.

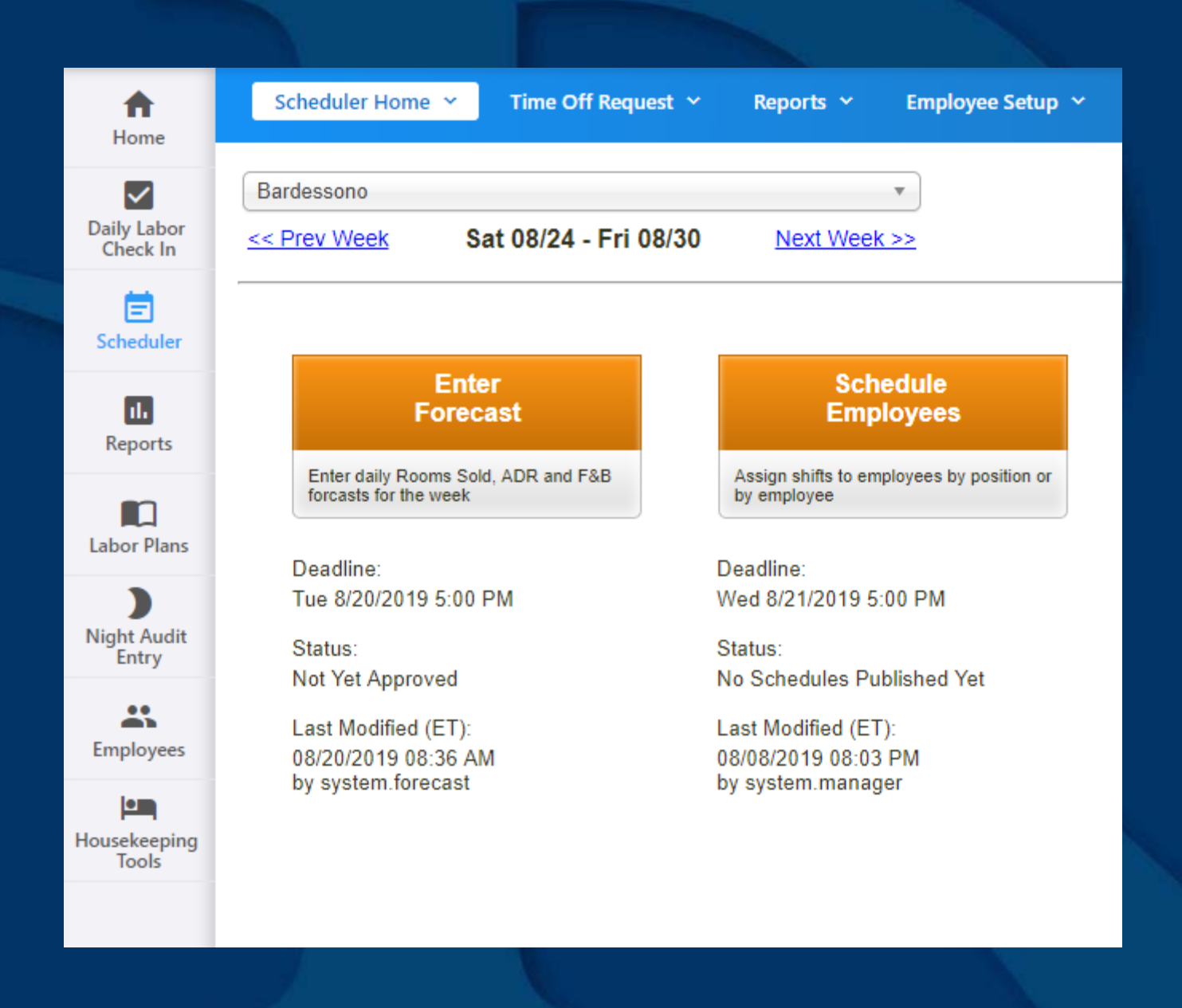

| Scheduler Home     | Time Off Request Y    | Reports 🗡 Empl | oyee Setup 🕆     | Shift Setup 🗡 | Import Forecast |                 |                           |
|--------------------|-----------------------|----------------|------------------|---------------|-----------------|-----------------|---------------------------|
| Bardessono         |                       | •              |                  | $\rightarrow$ | 2               | $\rightarrow$   | 3                         |
| << Prev Week       | Sat 08/24 - Fri 08/30 | Next Week >>   | Enter F          | orecast       | Schedule Employ | <u>/ees</u>     | Review & Publish          |
| Section 1: Ro      | oms Sold Forecast     |                | Forecast Status: | In Progress   |                 | Last Modified ( | E <b>T):</b> 08/20/2019 0 |
| Import Forecast >> |                       |                | 08/24<br>Sat     | 08/25<br>Sun  | 08/26<br>Mon    | 08/27<br>Tue    | 08/28<br>Wed              |
| Rooms Sold         |                       |                | 0                | 0             | 0               | 0               | 0                         |
| Average Daily Rate | (ADR)                 |                | 0.00             | 0.00          | 0.00            | 0.00            | 0.00                      |
| Occupancy % (Calco | ulated)               |                | 0.0%             | 0.0%          | 0.0%            | 0.0%            | 0.0%                      |
| Rooms Revenue (Ca  | alculated)            |                | \$0              | \$0           | \$0             | \$0             | \$0                       |

Show Year Over Year Details >>

#### Section 2: F&B and Other Data Forecast

|                       | 08/24<br>Sat | 08/25<br>Sun | 08/26<br>Mon | 08/27<br>Tue | 08/28<br>Wed |
|-----------------------|--------------|--------------|--------------|--------------|--------------|
| Rooms Occupied        | 0.00         | 0.00         | 0.00         | 0.00         | 0.00         |
| Rooms Available       | 0.00         | 0.00         | 0.00         | 0.00         | 0.00         |
| Rooms Revenue         | 0.00         | 0.00         | 0.00         | 0.00         | 0.00         |
| Main Restaurant Food  | 0.00         | 0.00         | 0.00         | 0.00         | 0.00         |
| Rest 2 Food/Other Rev | 0.00         | 0.00         | 0.00         | 0.00         | 0.00         |
| Rm Service Food       | 0.00         | 0.00         | 0.00         | 0.00         | 0.00         |
| Main Bar Food         | 0.00         | 0.00         | 0.00         | 0.00         | 0.00         |
| Other Bar Food        | 0.00         | 0.00         | 0.00         | 0.00         | 0.00         |
|                       |              |              |              |              |              |

| Minor Dept 3 | 0.00    | 0.00    | 0.00    | 0.00    | 0.00    |
|--------------|---------|---------|---------|---------|---------|
| Minor Dept 4 | 0.00    | 0.00    | 0.00    | 0.00    | 0.00    |
| Misc Revenue | 1700.01 | 1542.28 | 2120.63 | 2698.98 | 2681.46 |

#### Section 3: Override Housekeeping Cleans (Optional)

Hide Housekeeping Details >>

|                                  | 09/07<br>Sat | 09/08<br>Sun | 09/09<br>Mon | 09/10<br>Tue | 09/11<br>Wed |
|----------------------------------|--------------|--------------|--------------|--------------|--------------|
| No Service/DND (Not Counted)     | 3            | 5            | 4            | 6            | 7            |
| Checkout                         | 37           | 63           | 57           | 78           | 99           |
| Stayover                         | 18           | 30           | 27           | 37           | 47           |
| Total Cleans                     | 58           | 98           | 88           | 121          | 153          |
| Variance to Prior Day Rooms Sold | 0            | -1           | 0            | 0            | 1            |

#### Section 4: Forecast Notes (Optional)

Add a Note >> Notes can be helpful to add context to specific changes. For example, Tuesday and Wednesday we have the big conference in the hotel.

| Note | User | Time (ET) | Actions |
|------|------|-----------|---------|
| 1    |      |           |         |

#### Section 3: Override Housekeeping Cleans (Optional)

Hide Housekeeping Details >>

|                                  | 09/07<br>Sat | 09/08<br>Sun | 09/09<br>Mon | 09/10<br>Tue |
|----------------------------------|--------------|--------------|--------------|--------------|
| No Service/DND (Not Counted)     | 3            | 5            | 4            | 6            |
| Checkout                         | 37           | 63           | 57           | 78           |
| Stayover                         | 18           | 30           | 27           | 37           |
| Total Cleans                     | 58           | 98           | 88           | 121          |
| Variance to Prior Day Rooms Sold | 0            | -1           | 0            | 0            |

#### Section 4: Forecast Notes (Optional)

Add a Note >> Notes can be helpful to add context to specific changes. For example, Tuesday and Wednesday we have the big conference in the h

| Note | User | Time (ET) |
|------|------|-----------|
| 1    |      |           |

#### Next Step...

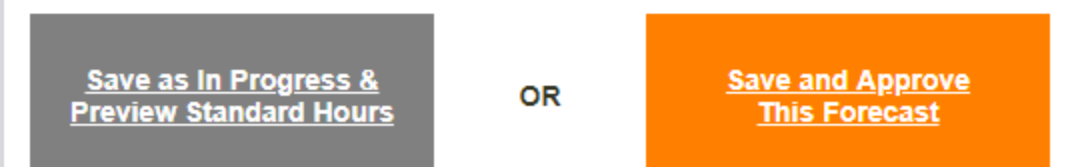

Note: Your hotel requires the forecast to be approved before any managers can assign schedules. Leaving the status as 'In Progress' or changing it back to 'In Progress' will prevent your managers from entering schedules.

#### Next Step...

Save as In Progress & Preview Standard Hours

OR

Save and Approve This Forecast

Note: Your hotel requires the forecast to be approved before any managers can assign schedules. Leaving the status as 'In Progress' or changing it back to 'In Progress' will prevent your managers from entering schedules.

I4 4 1 of 2 ? ▶ ▶I 4 🛃 •

| Labor Standard Hours    | 8/24 Sat | 8/25 Sun | 8/26 Mon | 8/27 Tue | 8/28 Wed | 8/29 Thu | 8/30 Fri | Week to<br>Date |
|-------------------------|----------|----------|----------|----------|----------|----------|----------|-----------------|
| Bardessono              | 290.60   | 290.60   | 290.60   | 290.60   | 290.60   | 290.60   | 290.60   | 2,034.21        |
| Department Summary      |          |          |          |          |          |          |          |                 |
| Admin & Production Food | 23.14    | 23.14    | 23.14    | 23.14    | 23.14    | 23.14    | 23.14    | 161.97          |
| AG                      | 45.69    | 45.69    | 45.69    | 45.69    | 45.69    | 45.69    | 45.69    | 319.85          |
| Banquets Food           | 19.09    | 19.09    | 19.09    | 19.09    | 19.09    | 19.09    | 19.09    | 133.63          |
| Front Desk              | 36.57    | 36.57    | 36.57    | 36.57    | 36.57    | 36.57    | 36.57    | 255.97          |
| Housekeeping            | 28.52    | 28.52    | 28.52    | 28.52    | 28.52    | 28.52    | 28.52    | 199.67          |
| п                       | 16.16    | 16.16    | 16.16    | 16.16    | 16.16    | 16.16    | 16.16    | 113.15          |
| Main Bar Bev            | 16.00    | 16.00    | 16.00    | 16.00    | 16.00    | 16.00    | 16.00    | 112.00          |
| Main Restaurant Food    | 17.14    | 17.14    | 17.14    | 17.14    | 17.14    | 17.14    | 17.14    | 120.00          |
| MR                      | 51.39    | 51.39    | 51.39    | 51.39    | 51.39    | 51.39    | 51.39    | 359.76          |
| Other Bar Bev           | 6.03     | 6.03     | 6.03     | 6.03     | 6.03     | 6.03     | 6.03     | 42.21           |
| SM                      | 17.14    | 17.14    | 17.14    | 17.14    | 17.14    | 17.14    | 17.14    | 120.00          |
| Spa                     | 13.71    | 13.71    | 13.71    | 13.71    | 13.71    | 13.71    | 13.71    | 96.00           |

| Po | sitio | n D | etai  | s |
|----|-------|-----|-------|---|
|    | Sitio |     | C LUI |   |

| Admin & Production Food | 23.14 | 23.14 | 23.14 | 23.14 | 23.14 | 23.14 | 23.14 | 161.97 |
|-------------------------|-------|-------|-------|-------|-------|-------|-------|--------|
| Executive Chef          | 5.71  | 5.71  | 5.71  | 5.71  | 5.71  | 5.71  | 5.71  | 40.00  |
| F&B Director            | 5.71  | 5.71  | 5.71  | 5.71  | 5.71  | 5.71  | 5.71  | 40.00  |

# Scheduling

- Once the forecast has been approved, in H.E., by the G.M., the department mangers must complete their schedules by 5:00pm each Wednesday, for the subsequent work week(s).
- The G.M. must then approve the schedules, in H.E. This is known as "Publishing".

Manager's are to post the schedule printed from H.E. <u>Do not</u> use a manual or Excel schedule prepared outside of H.E. This will eliminate the possibility of posting a schedule that conflicts with what has been approved by the G.M.

| + Add Multiple Shifts  | Delete Shifts | + Copy Last Week's Shifts | + Add Shift                     | + Add Shift     | + Add Shift                        | + Add Shift                        |
|------------------------|---------------|---------------------------|---------------------------------|-----------------|------------------------------------|------------------------------------|
|                        |               |                           | Sat                             | Sun             | Mon                                | Tue                                |
| <u>Rodriguez, Blan</u> | ca            |                           | HKATTD<br>9a-2p<br>30 Min Break | OFF             | OFF                                | HKATTD<br>8a-2p                    |
| + Add Multiple Shifts  | Delete Shifts | + Copy Last Week's Shifts | + Add Shift                     | + Add Shift     | + Add Shift                        | + Add Shift                        |
| <u>Vega, Matilde</u>   |               |                           | OFF                             | OFF             | OFF                                | OFF                                |
| + Add Multiple Shifts  | Delete Shifts | + Copy Last Week's Shifts | + Add Shift                     | + Add Shift     | + Add Shift                        | + Add Shift                        |
| <u>VENTURA, IRM</u>    | A             |                           | OFF                             | OFF             | HKATTD<br>8a-4:30p<br>30 Min Break | HKATTD<br>8a-4:30p<br>30 Min Break |
| + Add Multiple Shifts  | Delete Shifts | + Copy Last Week's Shifts | + Add Shift                     | + Add Shift     | + Add Shift                        | + Add Shift                        |
| <u>Yax, Elvira R.</u>  |               |                           | HKATTD<br>9a-5p                 | HKATTD<br>9a-5p | HKATTD<br>8a-4:30p<br>30 Min Break | HKATTD<br>8a-4:30p<br>30 Min Break |
| + Add Multiple Shifts  | Delete Shifts | + Copy Last Week's Shifts | + Add Shift                     | + Add Shift     | + Add Shift                        | + Add Shift                        |
| <u>Zapeta, Juana</u>   |               |                           | OFF                             | OFF             | OFF                                | OFF                                |
| + Add Multiple Shifts  | Delete Shifts | + Copy Last Week's Shifts | + Add Shift                     | + Add Shift     | + Add Shift                        | + Add Shift                        |
| Zapeta-Cano, Ju        | <u>ulia</u>   |                           | OFF                             | OFF             | OFF                                | OFF                                |
| + Add Multiple Shifts  | Delete Shifts | + Copy Last Week's Shifts | + Add Shift                     | + Add Shift     | + Add Shift                        | + Add Shift                        |

#### Next Step...

Schedule Another Department ROOMS/Housekeeping

OR

•

Review Schedule

| Albares-Albares, Jose | 4:30p-11:15p        | 4:30p-11:15p | 4:30p-11:15p        |  |
|-----------------------|---------------------|--------------|---------------------|--|
| Medrano, Liliam       | LBATTD<br>4p-11:30p |              | LBATTD<br>4p-11:30p |  |
| Roman, Alfredo        | RSTSUP<br>5a-12p    |              | RSTSUP<br>5a-12p    |  |

#### Section 3: Schedule Notes (Optional, only shared with managers, not employees)

Add a Note >> Notes can be helpful to add context to specific changes. For example, Tuesday and Wednesday we have

| Note | User | Time (ET) |
|------|------|-----------|
| 1    |      |           |

|--|

#### Select the Departments to Publish:

- All Departments (210 Pending Shifts)
- A & G/AG (21 Pending Shifts)
- BEVERAGE/Main Bar Bev (7 Pending Shifts)
- FOOD/Admin & Production Food (29 Pending Shifts)
- FOOD/Main Restaurant Food (13 Pending Shifts)
- M & R/MR (19 Pending Shifts)
- ROOMS/Front Desk (16 Pending Shifts)
- ROOMS/Hospitality (14 Pending Shifts)
- ROOMS/Housekeeping (65 Pending Shifts)
- ROOMS/Laundry (7 Pending Shifts)
- S & M/SM (19 Pending Shifts)

Go Back and Edit Schedules

OR

Publish Schedules & Print

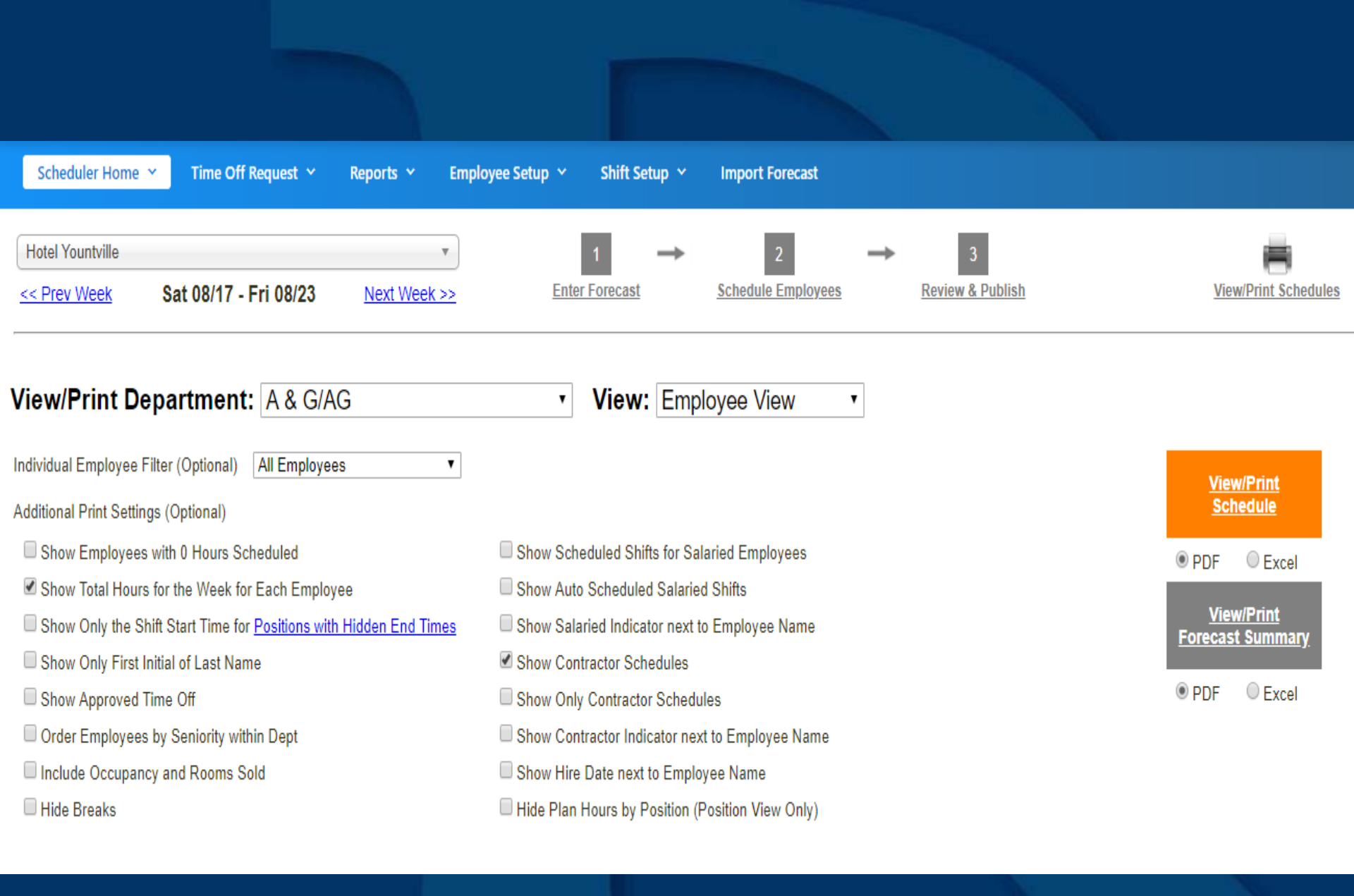

# Scheduling

If a salaried manager is covering a shift for an hourly position, the manager should be scheduled for the shift times. This is done by adding a shift to the manager. From the Category drop down, choose "Cover Shift (No Change To Hours)". The hours will not count against the Standard. This is also how the G.M. could schedule

managers for MOD shifts.

| 10 HD Director                               |               | Set                                         | Sup               | Mon                 | Tuo                    | Wed                | Thu         |  |
|----------------------------------------------|---------------|---------------------------------------------|-------------------|---------------------|------------------------|--------------------|-------------|--|
| Over/Under Labor Standard Haves Oten Da      | 1-7           | 3at                                         |                   | 0.00                | 0.00                   | 0.00               | 0.00        |  |
| Over/Under Labor Standard Hours Show De      |               | 0.00                                        | 0.00              | 0.00                | 0.00                   | 0.00               | 0.00        |  |
| Sampton, Jenner (Salaried Home Posit         | ion)          | Salaried                                    | Salaried          | Salaried            | Salaried               | Salaried           | Salaried    |  |
| + Add Multiple Shifts Delete Shifts + Copy I | Schedule      | Editor - 08/17 S                            | at - Sampton,     | Jenner              |                        |                    | ×           |  |
|                                              |               |                                             |                   |                     |                        |                    |             |  |
|                                              | Category: S   | alaried                                     | ▼ Ho              | ome Position: HR Di | rector                 |                    |             |  |
| 11. HR Manager                               | Salegory. S   | alaried                                     |                   |                     |                        |                    |             |  |
| Over/Under Labor Standard Hours Show De      | S             | alaried - Unpaid (Red                       | duces Hours)      | n: HR Director      |                        |                    |             |  |
| There are no employees assigned to this      | S             | alaried On Property (                       | (No Change to Hou | urs)                |                        | <b>.</b>           |             |  |
|                                              | S             | alaried Day Off (No (                       | Change to Hours)  | ng else on the s    | chedule for this day?  | (                  |             |  |
|                                              | C             | over Shift (No Chang                        | je to Hours)      | are no other sh     | lifts scheduled on th  | is day.            |             |  |
| 12 Human Descurses Assistant                 |               | me Off (No Change )<br>n Call (No Change to | to Hours)         |                     |                        |                    |             |  |
| 12. Human Resources Assistant                | M             | eeting During Shift (                       | No Change to Hou  | urs)                |                        |                    |             |  |
| Over/Order Labor Standard Hours Show De      | M             | eeting on Day Off (A                        | dds to Hours)     | ,                   |                        |                    |             |  |
| <u>Pedroza, Enrique</u>                      | M             | anager on Duty (No                          | Change to Hours)  |                     |                        |                    |             |  |
| + Add Multiple Shifts Delete Shifts + Copy I |               |                                             |                   |                     |                        |                    |             |  |
|                                              |               |                                             |                   |                     |                        |                    |             |  |
|                                              |               |                                             |                   |                     |                        |                    |             |  |
| 13. Income Auditor                           |               |                                             |                   |                     |                        |                    |             |  |
| Over/Under Labor Standard Hours Show De      |               |                                             |                   |                     |                        |                    |             |  |
| There are no employees assigned to this j    |               |                                             |                   |                     |                        |                    |             |  |
|                                              |               |                                             |                   |                     |                        |                    |             |  |
|                                              |               |                                             |                   |                     |                        |                    |             |  |
| 14. Management Trainee                       | Shift Status: | Published                                   |                   | Last N              | /lodified (E1): 08/08/ | 19 08:03 PM by sys | tem.manager |  |
| Over/Under Labor Standard Hours Show De      |               |                                             |                   |                     |                        |                    |             |  |
| There are no employees assigned to this i    |               |                                             |                   |                     |                        |                    |             |  |
| There are no employees assigned to the       | Delete Shi    | ft                                          |                   |                     |                        | Save               | Cancel      |  |
|                                              |               |                                             |                   |                     |                        |                    | 1.          |  |
| 45 Marke Manager                             |               | C-4                                         | C                 | Man                 | Tur                    | We d               | Thu         |  |
| To. Night Manager                            |               | Sat                                         | Sun               | wion                | lue                    | wed                | Inu         |  |

#### REMINGTON

# Gameday Housekeeping Scheduler

-Although the Room Attendant hours have been previously scheduled, the Gameday Housekeeping Scheduler must be completed first thing in the morning to reflect the number of DND / checkout / stayover rooms assigned to the specific Attendant.

This will determine the number of hours the Attendant should work for the day and update the end of shift time.
DND Rooms do not count towards the labor standard.
If the hotel has a "Green" program, such rooms would be included with the DND count.

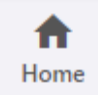

Gameday Housekeeping Scheduler 😁

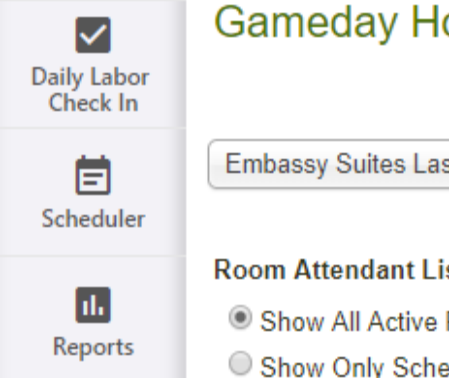

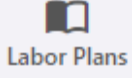

Night Audit Entry

\* Employees

**\_** Housekeeping Tools

| Gameday Housekeeping Schedule                           | r                 |            | <u>View Gameday Hou</u><br><u>Help Video: Using (</u> |
|---------------------------------------------------------|-------------------|------------|-------------------------------------------------------|
| Embassy Suites Las Vegas                                | V                 | 08/27/2019 | (mm/dd/yyyy)                                          |
| Room Attendant List:                                    |                   |            |                                                       |
| Show All Active Room Attendants                         |                   |            |                                                       |
| Show Only Scheduled Room Attendants                     |                   |            |                                                       |
| Optional Settings:                                      |                   |            |                                                       |
| Extend Shift for Unpaid/Paid Break Time (in Minutes):   | 30                |            |                                                       |
| Override a Starting Shift Time for All Room Attendants: | 08:00 AM (HH:MM A | M/PM)      |                                                       |
| Go to Gameday Scheduling Grid >>                        |                   |            |                                                       |

Note: The Gameday Housekeeping Scheduler only works if you have a Labor Plan for Room Attendant that Varies Based on Cleans It does not work if you have a fixed or tiered plan for this position

#### Gameday Housekeeping Scheduler 👻

### Gameday Housekeeping Scheduler

#### Embassy Suites Las Vegas 08/27/19 (Change>>)

Extend Shift (in Minutes): 30.00

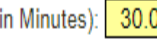

|   | Room Attendants Scheduled | Shift Start | No Service/DND (Not<br>Counted)<br>0 MPR | Checkout<br>30 MPR | Stayover<br>15 MPR | Total<br>Assigned<br>Cleans | Target Hours | Target MPR | Shift Stop (estimated) |
|---|---------------------------|-------------|------------------------------------------|--------------------|--------------------|-----------------------------|--------------|------------|------------------------|
| 0 | Alvarado, Yoselin         | 08:00 AM    | 2                                        | 6                  | 11                 | 19.00                       | 5.75         | 18.2       | 02:15 PI               |
| 0 | Araujo, Ma Isabel         | 08:00 AM    | 0                                        | 6                  | 11                 | 17.00                       | 5.75         | 20.3       | 02:15 PI               |
| 0 | Arevalo, Nancy            | 08:00 AM    | 1                                        | 7                  | 10                 | 18.00                       | 6.00         | 20.0       | 02:30 PI               |
| 0 | Chaidez, Veronica         | 08:00 AM    | 0                                        | 7                  | 10                 | 17.00                       | 6.00         | 21.2       | 02:30 PI               |
| 0 | Flores, Veronica          | 08:00 AM    | 3                                        | 8                  | 8                  | 19.00                       | 6.00         | 18.9       | 02:30 PI               |
| 3 | Garcia, Estela            | 08:00 AM    | 0                                        | 8                  | 9                  | 17.00                       | 6.25         | 22.1       | 02:45 PI               |
| 3 | Garcia, Telma             | 08:00 AM    | 0                                        | 0                  | 0                  | 0.00                        | 0.00         | 0.0        | 08:30 AI               |
| 3 | Gonzalez, Martha          | 08:00 AM    | 0                                        | 0                  | 0                  | 0.00                        | 0.00         | 0.0        | 08:30 AI               |
| 0 | Hernandez Arrucha, Maria  | 08:00 AM    | 0                                        | 0                  | 0                  | 0.00                        | 0.00         | 0.0        | 08:30 AI               |
| 0 | Herrera, Sandra           | 08:00 AM    | 0                                        | 0                  | 0                  | 0.00                        | 0.00         | 0.0        | 08:30 AI               |
| 0 | Leon, Encarnacion         | 08:00 AM    | 0                                        | 0                  | 0                  | 0.00                        | 0.00         | 0.0        | 08:30 AI               |
| 0 | Lima Salazar, Yolanda     | 08:00 AM    | 0                                        | 0                  | 0                  | 0.00                        | 0.00         | 0.0        | 08:30 AI               |
| 0 | Navarro, Melissa          | 08:00 AM    | 0                                        | 0                  | 0                  | 0.00                        | 0.00         | 0.0        | 08:30 AI               |
| 0 | Noceti, Nancy             | 08:00 AM    | 0                                        | 0                  | 0                  | 0.00                        | 0.00         | 0.0        | 08:30 AI               |
| 0 | Quintana, Maricela        | 08:00 AM    | 0                                        | 0                  | 0                  | 0.00                        | 0.00         | 0.0        | 08:30 AI               |
| 0 | Ramirez, Maria            | 08:00 AM    | 0                                        | 0                  | 0                  | 0.00                        | 0.00         | 0.0        | 08:30 AI               |
| 0 | Renteria, Rosalba         | 08:00 AM    | 0                                        | 0                  | 0                  | 0.00                        | 0.00         | 0.0        | 08:30 AI               |
|   |                           |             |                                          |                    |                    |                             |              |            |                        |

| 8                   | Lima Salazar, Yolanda                        | 08:00 AM | 0 | 0     | 0     | 0.00   | 0.00  | 0.0  | 08:30 AM |
|---------------------|----------------------------------------------|----------|---|-------|-------|--------|-------|------|----------|
| 0                   | Navarro, Melissa                             | 08:00 AM | 0 | 0     | 0     | 0.00   | 0.00  | 0.0  | 08:30 AM |
| 0                   | Noceti, Nancy                                | 08:00 AM | 0 | 0     | 0     | 0.00   | 0.00  | 0.0  | 08:30 AM |
| 0                   | Quintana, Maricela                           | 08:00 AM | 0 | 0     | 0     | 0.00   | 0.00  | 0.0  | 08:30 AM |
| 0                   | Ramirez, Maria                               | 08:00 AM | 0 | 0     | 0     | 0.00   | 0.00  | 0.0  | 08:30 AM |
| 0                   | Renteria, Rosalba                            | 08:00 AM | 0 | 0     | 0     | 0.00   | 0.00  | 0.0  | 08:30 AM |
| 0                   | Rivera, Anielka                              | 08:00 AM | 0 | 0     | 0     | 0.00   | 0.00  | 0.0  | 08:30 AM |
| 0                   | Rosales, Camelia                             | 08:00 AM | 0 | 0     | 0     | 0.00   | 0.00  | 0.0  | 08:30 AM |
| 0                   | Sanchez, Ana Ruht                            | 08:00 AM | 0 | 0     | 0     | 0.00   | 0.00  | 0.0  | 08:30 AM |
| 0                   | Telio, Enrriqueta                            | 08:00 AM | 0 | 0     | 0     | 0.00   | 0.00  | 0.0  | 08:30 AM |
| 0                   | Villeda, Damaris                             | 08:00 AM | 0 | 0     | 0     | 0.00   | 0.00  | 0.0  | 08:30 AM |
| 0                   | zz, Enter Total Cleans for Missing Employees | 08:00 AM | 0 | 0     | 0     | 0.00   | 0.00  | 0.0  | 08:30 AM |
| Add                 | New Room Attendant >>                        |          |   |       |       |        |       |      |          |
| All Room Attendants |                                              |          |   | 42.00 | 59.00 | 107.00 | 35.75 | 20.0 |          |

Data Quality Check

Total Cleans Assigned: 107.00

Yesterday's Rooms Sold: 0

Rooms Left to Assign -107.00

Save Room Cleans to Night Audit Entry

PDF O Excel

Save and Print Schedule

Save a Draft and Exit

### Enter Housekeeping Cleans

At the end of the day, the final count of rooms cleaned, by type, and DND rooms, are to be entered into the Housekeeping Tool "Enter Housekeeping Cleans".

This screen can be found by hovering over the "Gameday Houskeeping Scheduler" button.
The Gameday Housekeeping Scheduler and Enter Housekeeping Cleans must be completed daily. On the days the Exec Housekeeper is not available, an Assistant or Supervisor must complete the forms.

| ft<br>Home              | Gameday Housekeeping Scheduler                                                                                                    |
|-------------------------|----------------------------------------------------------------------------------------------------|
| Daily Labor<br>Check In | C Enter Housekeeping Cleans Summary Scheduler View Game Help Video:                                                                                                    |
| E<br>Scheduler          | Embassy Suites Las Vegas                                                                                                    |
| <b>II.</b><br>Reports   | Room Attendant List:     Show All Active Room Attendants     Show Only Scheduled Room Attendants                                                                                                  |
| Labor Plans             | Optional Settings:<br>Extend Shift for Unpaid/Paid Break Time (in Minutes): 30                                                                                                    |
| Night Audit<br>Entry    | Override a Starting Shift Time for All Room Attendants: 08:00 AM (HH:MM AM/PM)<br>Go to Gameday Scheduling Grid >>                                                                                |
| Employees               | Note: The Gameday Housekeeping Scheduler only works if you have a Labor Plan for Room Attendant that Varies Based on Cleans It does not work if you have a fixed or tiered plan for this position |
| lousekeeping<br>Tools   |                                                                                                    |

Н

#### Enter Housekeeping Cleans

#### What is this?

Cleans entered here should be cleans conducted by the room attendants during their shifts. Any labor plans based on Minutes Per Rooms (MPR) Cleaned will update when edits are saved. Updating these entries is the same as entering them into Night Audit Entry and will overwrite any changes already entered there. If a user edits the cleans from Night Audit Entry, those changes will update this page.

Embassy Suites Las Vegas

▼ 08/27/2019

(mm/dd/yyyy) Refresh

| Name (ID)                               | No<br>Service/DND<br>(Not Counted) | Checkout | Stayover | Total |
|-----------------------------------------|------------------------------------|----------|----------|-------|
| Alvarado, Yoselin (101000437)           | 2                                  | 6        | 12       | 20.00 |
| Araujo Ma Isabel (101000298)            | 0                                  | 6        | 11       | 17.00 |
| Arevalo, Nancy (101000420)              | 1                                  | 7        | 10       | 18.00 |
| Chaidez Veronica (101000290)            | 0                                  | 7        | 11       | 18.00 |
| Flores, Veronica (101000295)            | 3                                  | 8        | 8        | 19.00 |
| Garcia Telma (101000408)                | 0                                  | 8        | 9        | 17.00 |
| Garcia, Estela (101000449)              |                                    |          |          | 0.00  |
| Gonzalez Martha (101000421)             |                                    |          |          | 0.00  |
| Hernandez Arrucha, Maria<br>(101091256) |                                    |          |          | 0.00  |
| Herrera Sandra (101000448)              |                                    |          |          | 0.00  |
| Leon, Encarnacion (101000412)           |                                    |          |          | 0.00  |
| Lima Salazar Yolanda<br>(101000368)     |                                    |          |          | 0.00  |
| Navarro, Melissa (101000419)            |                                    |          |          | 0.00  |
| Noceti Nancy (101000392)                |                                    |          |          | 0.00  |
| Quintana, Maricela (101000221)          |                                    |          |          | 0.00  |
| Ramirez Maria (101000390)               |                                    |          |          | 0.00  |
| Renteria, Rosalba (101000447)           |                                    |          |          | 0.00  |

| Chaidez Veronica (101000290)                            | 0    | 7     | 11    | 18.00  |
|---------------------------------------------------------|------|-------|-------|--------|
| Flores, Veronica (101000295)                            | 3    | 8     | 8     | 19.00  |
| Garcia Telma (101000408)                                | 0    | 8     | 9     | 17.00  |
| Garcia, Estela (101000449)                              |      |       |       | 0.00   |
| Gonzalez Martha (101000421)                             |      |       |       | 0.00   |
| Hernandez Arrucha, Maria<br>(101091256)                 |      |       |       | 0.00   |
| Herrera Sandra (101000448)                              |      |       |       | 0.00   |
| Leon, Encarnacion (101000412)                           |      |       |       | 0.00   |
| Lima Salazar Yolanda<br>(101000368)                     |      |       |       | 0.00   |
| Navarro, Melissa (101000419)                            |      |       |       | 0.00   |
| Noceti Nancy (101000392)                                |      |       |       | 0.00   |
| Quintana, Maricela (101000221)                          |      |       |       | 0.00   |
| Ramirez Maria (101000390)                               |      |       |       | 0.00   |
| Renteria, Rosalba (101000447)                           |      |       |       | 0.00   |
| Rivera Anielka (101000433)                              |      |       |       | 0.00   |
| Rosales, Camelia (101000428)                            |      |       |       | 0.00   |
| Sanchez Ana Ruht (101000338)                            |      |       |       | 0.00   |
| Telio, Enrriqueta (101000234)                           |      |       |       | 0.00   |
| Villeda Damaris (101000409)                             |      |       |       | 0.00   |
| zz, Enter Total Cleans for Missing<br>Employees (99999) |      |       |       | 0.00   |
| Totals                                                  | 6.00 | 42.00 | 61.00 | 109.00 |

Save and Exit

Exit without Saving

### Housekeeping Tools

Room Attendant trainees that are "shadowing" should not have cleaned rooms assigned unless the trainee actually performed the service. Otherwise, the cleaned rooms would be given to the Attendant providing the training. This would include the Exec Housekeeper, Asst. Housekeeper, Supervisor, etc. Rooms cleaned by an associate other than a Room Attendant should be recorded for that associate. This will ensure the productivity calculation is accurate.

Shared associates can be scheduled between the two sister properties in order to avoid scheduling conflicts and OT.

- Select "Employees" from the left column then select the associate's home property.
- Locate the associate to be shared then click "View/Edit".

At "Extra Positions Assigned", click "Edit".

From the dropdown select the sister property.

Assign the positions the associate will work at the sister hotel then save the changes.

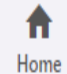

Employee Manager 👻 myHotelTeam.com User Manager 🐱

Healthcare Compliance 👻 Reports ~

Absence Monitor 👻 Sync 🗡

Employee Explorer

 $\checkmark$ Daily Labor Check In

| Bardessono      |        |
|-----------------|--------|
| All Departments |        |
|                 | Search |

Ē Scheduler

#### Add Non-Timeclock Employee >>

| II.<br>Reports | Employee ID | Last Name       | First Name | Home Department         | Home Position              | Number of Positions<br>Assigned | Actions                   |
|----------------|-------------|-----------------|------------|-------------------------|----------------------------|---------------------------------|---------------------------|
|                | 209000180   | Acevedo         | Martha     | Spa                     | Spa Massage Therapist      | 1                               | <u>View/Edit &gt;&gt;</u> |
|                | 209000595   | Aguiniga        | Alexis     | Main Restaurant Food    | Restaurant Host            | 1                               | <u>View/Edit &gt;&gt;</u> |
| Labor Plans    | 211000270   | Alvarado        | Pedro      | Banquets Food           | Banquet/Catering Server    | 1                               | View/Edit >>              |
|                | 209000557   | Alvarez         | Juan       | Main Restaurant Food    | Restaurant Server          | 2                               | <u>View/Edit &gt;&gt;</u> |
| Night Audit    | 209000566   | Alvarez         | Martin     | Other Bar Bev           | Lobby Bartender            | 2                               | <u>View/Edit &gt;&gt;</u> |
| Entry          | 211000272   | Alvarez         | Veronica   | Main Restaurant Food    | Restaurant Server          | 2                               | <u>View/Edit &gt;&gt;</u> |
|                | 211000301   | Ankomah         | Frank      | Front Desk              | Front Desk Supervisor      | 1                               | <u>View/Edit &gt;&gt;</u> |
| Employees      | 209000596   | Anupol          | Angelica   | Other Bar Bev           | Lobby Bartender            | 2                               | <u>View/Edit &gt;&gt;</u> |
|                | 209000111   | Arevalo         | Susana     | Admin & Production Food | Line Cook                  | 1                               | <u>View/Edit &gt;&gt;</u> |
| Housekeeping   | 209000502   | Ashley          | Nicholia   | SM                      | Sales Manager              | 1                               | <u>View/Edit &gt;&gt;</u> |
| Tools          | 209000386   | Avila Hernandez | Claudia    | Housekeeping            | Assistant Exec Housekeeper | 2                               | View/Edit >>              |
|                | 209000533   | Bates           | Connor     | Guest Services          | Bellperson                 | 1                               | View/Edit >>              |

| Employee Manager 😁 🖬                                                                                                    | vyHotelTeam.com User Manager 👻                  | Reports 👻       | Healthcare Compliance 💙 | Sync 🗠                   | Absence Monitor 🐱           |
|----------------------------------------------------------------------------------------------------|-------------------------------------------------|-----------------|-------------------------|--------------------------|-----------------------------|
| Employee Viewer                                                                                                    |                                                 |                 |                         |                          |                             |
| << Back to Employee Explorer                                                                                                    |                                                 |                 |                         |                          |                             |
| Acevedo Martha (ID: 2090                                                                                                    | 00180)                                          |                 | Bardessono              |                          | Spa - Spa Massage Therapist |
| Employee Profile                                                                                                    | This employee is managed from                   | m your source s | ystem.                  |                          |                             |
| First Name:<br>Middle Name:<br>Last Name:<br>Hire Date:<br>Term Date:                                                                            | Martha<br>Acevedo<br>01/06/2009                 |                 |                         |                          |                             |
| Pay Rate and Profile Position<br>Employee Type:<br>Base Hourly Rate:<br>Profile Position 1 (Home):<br>Profile Position 2:<br>Profile Position 3: | S<br>Hourly<br>S<br>Spa - Spa Massage Therapist |                 |                         |                          |                             |
| Extra Positions Assigned<br>There are no Extra Positions ass                                                                                     | Edit >><br>igned for this team member.          |                 |                         |                          |                             |
| Additional Information                                                                                                    | <u>Edit&gt;&gt;</u>                             |                 |                         |                          |                             |
| Full Time Indicator:<br>Primary Email:                                                                                                    |                                                 |                 | Birth<br>Prim           | nday:<br>nary Telephone: |                             |

|   | Employee Manager 🐱   | myHotelTeam.com User Manager 👻 | Reports 🗡 | Healthcare Compliance 🐱 | Sync 🗡 | Absence Monitor 💙    |          |
|---|----------------------|--------------------------------|-----------|-------------------------|--------|----------------------|----------|
| E | xtra Positions Ass   | igned                          |           |                         |        |                      |          |
| A | cevedo Martha (ID: 2 | 09000180)                      |           | Bardessono              |        | Spa - Spa Massage Tł | nerapist |

#### **Profile Positions**

Profile Position 1 (Home): Spa Spa Massage Therapist

\* To edit these positions, you must update the Employee's Profile.

#### What other positions can this team member perform?

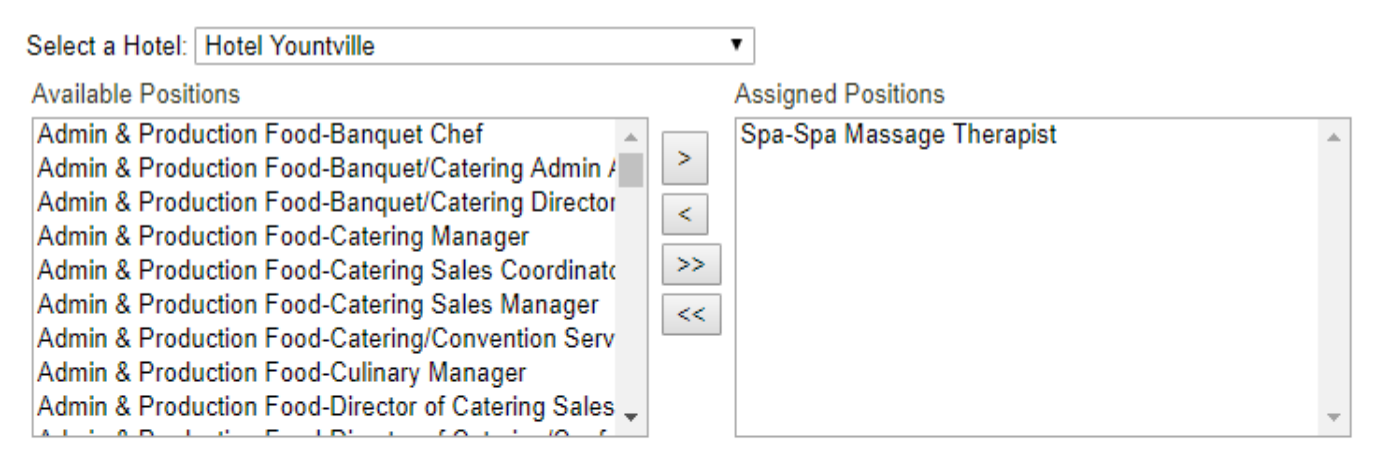

#### Save Positions

Exit without Saving

| Emp | loyee | Manager | ~ |
|-----|-------|---------|---|
|-----|-------|---------|---|

Sync 🗡

#### **Employee Viewer**

<< Back to Employee Explorer

| Acevedo Martha (ID: 209000     |                     | Bardessono                     | Spa - Spa Massage Therapist |  |
|--------------------------------|---------------------|--------------------------------|-----------------------------|--|
| Employee Profile               | This employee is ma | naged from your source system. |                             |  |
| First Name:<br>Middle Name:    | Martha              |                                |                             |  |
| Last Name:                     | Acevedo             |                                |                             |  |
| Hire Date:                     | 01/06/2009          |                                |                             |  |
| Term Date:                     |                     |                                |                             |  |
| Pay Rate and Profile Positions |                     |                                |                             |  |
| Employee Type:                 | Hourly              |                                |                             |  |
| Base Hourly Rate:              | \$12.00             |                                |                             |  |
| Profile Position 1 (Home):     | Spa - Spa Massage   | Therapist                      |                             |  |
| Profile Position 2:            |                     |                                |                             |  |
| Profile Position 3:            |                     |                                |                             |  |
| Extra Positions Assigned       | Edit >>             |                                |                             |  |
| Hotel Name                     | Dept Assigned       | Position Assigned              |                             |  |
| Hotel Yountville               | Spa                 | Spa Massage Therapist          |                             |  |

#### Additional Information

Edit >>

Full Time Indicator: Primary Email:

### Shared Hourly Associates Sister Properties

Hilton Ft. Worth – Ashton Ft. Worth Hilton Parsippany – Hampton Inn Parsippany -Hampton Inn Buford – SpringHill Suites Buford Hilton Garden Inn BWI – SpringHill Suites BWI Hampton Inn Evansville – SpringHill Suites Evansville Courtyard Newark – Residence Inn Newark Residence Inn Phoenix – Hampton Inn Phoenix Bardessono – Hotel Yountville

- The shared associate will now appear in Scheduler for both hotels.
- -As the person is scheduled at one hotel, the hours will also show on the schedule for the sister hotel when trying to add a shift for the same day.
- -However, the person will not actually be set up as an employee at the sister property.
- To account for actual hours at the sister property, the shared associate must be set up as an hourly contractor at the sister property. The responsible department manager must enter the hours worked as contract at the end of the day.

| 9. Spa Massage Therapist                         |                   | Sat                    | Sun            | Mon                            | Tue                   | Wed  | Thu    |
|--------------------------------------------------|-------------------|------------------------|----------------|--------------------------------|-----------------------|------|--------|
| Over/Under Labor Standard Hours Show Details >>  |                   | 0.00                   | 0.00           | 0.00                           | 0.00                  | 0.00 | 0.00   |
| Acevedo, Martha                                  |                   | OFF                    | OFF            | OFF                            | OFF                   | OFF  | OFF    |
| + Add Multiple Shifts Delete Shifts + Copy I     | edule Ed          | itor - 08/23 F         | ri - Acevedo   | o. Martha                      |                       |      | ×      |
| Cobian Roberson, Fabiola                         |                   |                        |                | , indicita                     |                       |      |        |
| + Add Multiple Shifts Delete Shifts + Copy I     | edory. Redi       | lar Hourly Shift       | •              | Home Position: Spa M           | assage Therapist      |      |        |
| Penuelas-Diaz, Georgina                          | sgory. Roge       | an mourry onne         |                |                                | 5 1                   |      |        |
| + Add Multiple Shifts Delete Shifts + Copy I     | Reduce this shift | by 30 🔻 minutes for ar | n Unpaid Break | Position: Spa Massage          | e Therapist           |      | _      |
| Pogue, Katie                                     |                   |                        |                | A such lange along any diserve |                       |      |        |
| + Add Multiple Shifts Delete Shifts + Copy I Sel | ect a Shift       | <u>Add a New Sh</u>    | <u>ift</u>     | Anything else on the se        | chedule for this day? |      |        |
| Trujillo, Michelle                               | 09:00 AM-0        | 5:00 PM (8.00 hour     | s)             | Fri 08/23 MSGTRP 9a            | a-5p - Bardessono     |      |        |
| + Add Multiple Shifts Delete Shifts + Copy I     |                   |                        | -/             |                                |                       |      |        |
| <u>Watson, Manee T</u>                           |                   |                        |                |                                |                       |      |        |
| + Add Multiple Shifts Delete Shifts + Copy I     |                   |                        |                |                                |                       |      | _      |
| Webb, Marcia                                     |                   |                        |                |                                |                       |      |        |
| + Add Multiple Shifts Delete Shifts + Copy I     |                   |                        |                |                                |                       |      |        |
| Whitteker, Sherry                                |                   |                        |                |                                |                       |      |        |
| + Add Multiple Shifts Delete Shifts + Copy I     |                   |                        |                |                                |                       |      |        |
|                                                  |                   |                        |                |                                |                       |      | -      |
| Zippel, Pamela                                   |                   |                        |                |                                |                       |      |        |
| + Add Multiple Shifts Delete Shifts + Copy I     |                   |                        |                |                                |                       |      | -      |
|                                                  |                   |                        |                |                                |                       |      |        |
|                                                  |                   |                        |                |                                |                       |      |        |
| 10. Spa Receptionist                             |                   |                        |                |                                |                       |      |        |
| Over/Under Labor Standard Hours Show De          |                   |                        |                |                                |                       |      |        |
| Gracheff, Pamela De                              | lete Shift        |                        |                |                                |                       | Save | Cancel |
| + Add Multiple Shifts Delete Shifts + Copy I     |                   |                        |                |                                |                       |      | 11.    |
|                                                  |                   | 055                    | OFF            | 055                            | OFF                   | OFF  | OFF    |

### Add a New Employee

#### Hotel Yountville

#### Employee Profile

| Employee ID:                           | Employee's Payroll ID                                                                             |
|----------------------------------------|---------------------------------------------------------------------------------------------------|
| First Name:                            | Acevedo Middle Name: (Optional)                                                                   |
| Last Name:                             | Bardessono                                                                                        |
| Hire Date:                             | /8/22/2019 IIII (mm/dd/yyyy)                                                                      |
| Employee Type:                         | Hourly Contractor                                                                                 |
| Base Rate:                             | Enter an hourly rate Ex. 10.00. This rate will be applied to all positions that do not have speci |
| Profile Position 1 (Home):             | Spa-Spa Massage Therapist                                                                         |
| Profile Position 2:                    | Select a Position 🔹                                                                               |
| Profile Position 3:                    | Select a Position                                                                                 |
| Note: Only profile positions can be ad | ed here. Add more positions on the Extra Positions Assigned page.                                 |

#### Additional Employee Information

| Full Time Indicator: | None • | Birthday:          | (mm/dd/ |
|----------------------|--------|--------------------|---------|
| Primary Email:       |        | Primary Telephone: |         |

#### Save Employee

Exit without saving

f Home

Daily Labor Check In

E Scheduler

II. Reports

Labor Plans

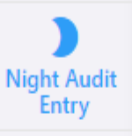

Employees

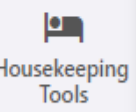

| Data Entry 🗡    | Data Quality | / 🌱 🔰 Data Export 🤟 | Data Import 🗡 | Manage Auditor User 🗡 | View/ Prin     | t Instructions | ,               |
|-----------------|--------------|---------------------|---------------|-----------------------|----------------|----------------|-----------------|
| Night Audit Ent | try Home     |                     |               |                       |                |                |                 |
| Enter New Data  | 3            |                     |               |                       |                |                |                 |
| Contractor Hou  | irs Entry    |                     |               | S                     | elect a Hotel: | Hotel Yountvil | le              |
| Night Audit No  | te Manager   |                     |               | S                     | elect a Date:  | 08/22/2019     | (mm/dd/yyyy) Go |

| Date       | Total Hours | Actions    |                 | Actions      |
|------------|-------------|------------|-----------------|--------------|
| 08/22/2019 | 0.00        | Add One >> | Add Multiple >> | View/Edit >> |
| 08/21/2019 | 0.00        | Add One >> | Add Multiple >> | View/Edit >> |
| 08/20/2019 | 0.00        | Add One >> | Add Multiple >> | View/Edit >> |
| 08/19/2019 | 0.00        | Add One >> | Add Multiple >> | View/Edit >> |
| 08/18/2019 | 0.00        | Add One >> | Add Multiple >> | View/Edit >> |
| 08/17/2019 | 0.00        | Add One >> | Add Multiple >> | View/Edit >> |
| 08/16/2019 | 0.00        | Add One >> | Add Multiple >> | View/Edit >> |
| 08/15/2019 | 0.00        | Add One >> | Add Multiple >> | View/Edit >> |
| 08/14/2019 | 0.00        | Add One >> | Add Multiple >> | View/Edit >> |
| 08/13/2019 | 0.00        | Add One >> | Add Multiple >> | View/Edit >> |
| 08/12/2019 | 0.00        | Add One >> | Add Multiple >> | View/Edit >> |
| 08/11/2019 | 0.00        | Add One >> | Add Multiple >> | View/Edit >> |
| 08/10/2019 | 0.00        | Add One >> | Add Multiple >> | View/Edit >> |
| 08/09/2019 | 0.00        | Add One >> | Add Multiple >> | View/Edit >> |
| 08/08/2019 | 0.00        | Add One >> | Add Multiple >> | View/Edit >> |

Per Remington policy, associates may only punch in at their base or home hotel time clock. Therefore, all hours will be captured at the base hotel even though the associate may be working at the sister hotel.

To account for the actual hours worked at the hotel to which they are attributable, all shared hourly associates will need to be set up, in TimeSaver, with a secondary job code in the Common Area department.

When the associate is working at the sister hotel, they must punch in to their Common Area job code at the clock.
The following slide lists the Common Area job codes.

| Sha         | ared Hou    | Irly Associate Job Codes             |       |                                  |   |             |    |
|-------------|-------------|--------------------------------------|-------|----------------------------------|---|-------------|----|
|             |             |                                      |       |                                  |   |             |    |
| Job         | )           |                                      |       |                                  |   |             |    |
| Coc         | <u>de</u>   | Common Area Description              | _     | Position Description             |   | Transfer Co | de |
|             |             |                                      |       |                                  |   |             |    |
| 890         | )805        | Desk Clerks / Cashiers               | =     | Desk Clerks                      |   | 211         |    |
| 890         | 0817        | Room Attendants                      | =     | Room Attendants                  |   | 212         |    |
| 890         | 0870        | Marble Maintenance                   |       |                                  |   |             |    |
| 890         | )871        | Housekeeping                         | =     | All other Housekeeping positions | 6 | 200         |    |
| 890         | 0872        | Swan Pond                            |       |                                  |   |             |    |
| 890         | 0873        | General Maintenance                  |       |                                  |   |             |    |
| 890         | 0875        | Bartenders                           | =     | All F&B Dept Positions           |   | 213         |    |
| 890         | 0876        | Engineers                            | =     | All Maintenance Dept positions   |   | 214         |    |
| 890         | 0874        | Exterior Cleaning                    | =     | All other hotel positions        |   | 203         |    |
|             |             |                                      |       |                                  |   |             |    |
| <u>Step</u> | os For Trar | nsfer On An ADP 6101 (Maximus - 1:1) | Clock |                                  |   |             |    |
|             |             |                                      |       |                                  |   |             |    |

1. Press DEPT Button 2. (Swipe Badge) Or (Enter Badge Number) 3. Press Enter 4. Present Finger 5. Enter Transfer Code

-Where the shared associate is a Room Attendant, the rooms to be cleaned must be assigned to the associate when completing the Gameday Housekeeping Scheduler in Housekeeping Tools. <u>Enter</u> <u>under the associate's shared name</u> in order to calculate their shift end time.

-At the end of the day, the actual rooms cleaned must be <u>entered</u> <u>under the associate's hourly contractor name</u> when completing the Housekeeping Cleans in Housekeeping Tools.

You will notice that the shared associate will appear on the sister hotel's schedule twice. Once as a shared associate and once as an hourly contractor.

Only schedule hours under the shared name. This way scheduled hours will be seen on the schedule at their base hotel as well.

### **Analysis Reports**

The following list of reports, outside of the Email Alerts, should be reviewed daily / weekly. Daily Labor Check-In Schedule Compliance Report Position Details: MTD •OT Employee Details: 8 Week Trend Minutes Per Room Detail **F&B** Position Details: Week Night Audit Entry – 28 Day Data Check

| Labor Check-In Start Reports Y                                                    |                                 |             |                 |
|-----------------------------------------------------------------------------------|---------------------------------|-------------|-----------------|
| - 08/01/19 <u>change &gt;&gt;</u><br>1 → 2 →<br><u>Summary</u> <u>Dept Issues</u> | 3 → 4<br>Hskp F&B Sur           |             | ► 5<br>OT Risk  |
| Summary What is on 📲 🔝                                                            |                                 |             |                 |
| Did Your Hotel Win? Thu 8/1/19:                                                   | Yes, Under Target I             | by 14 Ho    | urs             |
| Week to Date:                                                                     | Yes, Under Target b             | y 148 Ho    | ours            |
| What Portion of Your Revenues Were                                                |                                 | 8/1 Thu     | Week to<br>Date |
| Spent on Labor?<br>Wages % of Revenue = 54.1 %                                    | All Department<br>Hours Summary |             |                 |
|                                                                                   | Actual Hours                    | 473.36      | 3,275.23        |
|                                                                                   | Plan Hours                      | 487.74      | 3,423.65        |
| Wages                                                                             | All Department<br>Wages Summary | 14.38       | 148.42          |
|                                                                                   | Actual Wages                    | \$7,543.96  | \$49,775.76     |
|                                                                                   | Plan Wages                      | \$8,171.95  | \$52,822.88     |
|                                                                                   | Wages Variance                  | \$628.00    | \$3,047.12      |
| 9/1                                                                               | Rooms Sold                      | 99.00       | 1138.00         |
|                                                                                   | Rooms Revenue                   | \$13,935.94 | \$168,970.00    |
|                                                                                   | Occupancy %                     | 33.67 %     | 64.51 %         |

| Schedding                                                                                                    | Labor Profitability Y Win-Los                                                                                                    | s 🗡 🛛 Positi                                                                                                    | on 🗡 Ove                                                                                                    | ertime 🗡                                                                                     | Housekeeping                                                                                             |
|----------------------------------------------------------------------------------------------------|----------------------------------------------------------------------------------------------------|----------------------------------------------------------------------------------------------------|----------------------------------------------------------------------------------------------------|----------------------------------------------------------------------------------------------|----------------------------------------------------------------------------------------------------|
| Schedule Cor                                                                                                    | npliance: Daily What is on this page?                                                                                                    | 🐮 🚺 E                                                                                                    | mbassy Suites                                                                                                    | Houston                                                                                      |                                                                                                    |
| I4 4 1 of                                                                                                    | 1 ⊳ ⊳∥ ф                                                                                                    |                                                                                                    |                                                                                                    |                                                                                              |                                                                                                    |
| mbassy Suites Hou                                                                                                    | ston - 08/19/2019 to 08/19/2019                                                                                                    |                                                                                                    |                                                                                                    |                                                                                              |                                                                                                    |
|                                                                                                    |                                                                                                    |                                                                                                    | Scheduled<br>Hours                                                                                                | Actual Hours                                                                                 | Variance Hours                                                                                           |
| Hotel Total                                                                                                    |                                                                                                    |                                                                                                    | 142.71                                                                                                    | 151.20                                                                                       | -8.49                                                                                                    |
| 1 of 5 - Why are Th<br>Home Dept                                                                                                    | ey Not Here? (Scheduled Shifts, b<br>Employee (ID)                                                                                                    | ut no Actual H<br>Date                                                                                                    | ours)<br>Scheduled<br>Hours                                                                                       | Actual Hours                                                                                 | Variance Hours                                                                                           |
| Front Desk                                                                                                    | Monsuy Abeme, Leonardo                                                                                                    | 08/19/2019                                                                                                    | 8.00                                                                                                    | -                                                                                            | 8.00                                                                                                    |
| Z of 5 - Why are In                                                                                                    | ey Here? (Actual Hours, but no Sc                                                                                                    | nequied Shifts                                                                                                    | S)                                                                                                    |                                                                                              |                                                                                                    |
| Home Dept                                                                                                    | Employee (ID)                                                                                                    | Date                                                                                                    | Scheduled<br>Hours                                                                                                | Actual Hours                                                                                 | Variance Hours                                                                                           |
| Home Dept<br>Front Desk                                                                                                    | Employee (ID)<br>Arreguin Montes, Daniel (109000965)                                                                                                    | Date<br>08/19/2019                                                                                                    | Scheduled<br>Hours                                                                                                | Actual Hours                                                                                 | Variance Hours                                                                                           |
| Home Dept<br>Front Desk<br>Front Desk                                                                                                | Employee (ID)<br>Arreguin Montes, Daniel (109000965)<br>Villa Perez, Luis (109000926)                                                                                                    | Date<br>08/19/2019<br>08/19/2019                                                                                                   | Scheduled<br>Hours<br>-                                                                                           | Actual Hours<br>2.80<br>4.87                                                                 | Variance Hours<br>-2.80<br>-4.87                                                                         |
| Home Dept<br>Front Desk<br>Front Desk<br>Front Desk                                                                                  | Employee (ID)<br>Arreguin Montes, Daniel (109000965)<br>Villa Perez, Luis (109000926)<br>Yanez, Isai (109000925)                                                                                                    | Date<br>08/19/2019<br>08/19/2019<br>08/19/2019                                                                                     | Scheduled<br>Hours<br>-<br>-                                                                                      | Actual Hours<br>2.80<br>4.87<br>7.73                                                         | Variance Hours<br>-2.80<br>-4.87<br>-7.73                                                                |
| Home Dept<br>Front Desk<br>Front Desk<br>Front Desk<br>SM                                                                            | Employee (ID)<br>Arreguin Montes, Daniel (109000965)<br>Villa Perez, Luis (109000926)<br>Yanez, Isai (109000925)<br>Dang, Huy (109000884)                                                                                                    | Date<br>08/19/2019<br>08/19/2019<br>08/19/2019<br>08/19/2019                                                                       | Scheduled<br>Hours<br>-<br>-<br>-                                                                                 | Actual Hours<br>2.80<br>4.87<br>7.73<br>8.55                                                 | Variance Hours<br>-2.80<br>-4.87<br>-7.73<br>-8.55                                                       |
| Home Dept<br>Front Desk<br>Front Desk<br>Front Desk<br>SM<br>3 of 5 - Too Many H                                                     | Employee (ID)<br>Arreguin Montes, Daniel (109000965)<br>Villa Perez, Luis (109000926)<br>Yanez, Isai (109000925)<br>Dang, Huy (109000884)<br>Hours (Variance Hours more than -                                                                                                    | Date<br>08/19/2019<br>08/19/2019<br>08/19/2019<br>08/19/2019<br>0.25 hours)                                                        | Scheduled<br>Hours<br>-<br>-<br>-                                                                                 | Actual Hours<br>2.80<br>4.87<br>7.73<br>8.55                                                 | Variance Hours<br>-2.80<br>-4.87<br>-7.73<br>-8.55                                                       |
| Home Dept<br>Front Desk<br>Front Desk<br>Front Desk<br>SM<br>3 of 5 - Too Many H<br>Home Dept                                        | Employee (ID)<br>Arreguin Montes, Daniel (109000965)<br>Villa Perez, Luis (109000926)<br>Yanez, Isai (109000925)<br>Dang, Huy (109000884)<br>Hours (Variance Hours more than -<br>Employee (ID)                                                                                                    | Date<br>08/19/2019<br>08/19/2019<br>08/19/2019<br>08/19/2019<br>08/19/2019<br>0.25 hours)<br>Date                                  | Scheduled<br>Hours<br>-<br>-<br>-<br>Scheduled<br>Hours                                                           | Actual Hours<br>2.80<br>4.87<br>7.73<br>8.55<br>Actual Hours                                 | Variance Hours<br>-2.80<br>-4.87<br>-7.73<br>-8.55<br>Variance Hours                                     |
| Home Dept<br>Front Desk<br>Front Desk<br>SM<br>3 of 5 - Too Many H<br>Home Dept<br>AG                                                | Employee (ID)<br>Arreguin Montes, Daniel (109000965)<br>Villa Perez, Luis (109000926)<br>Yanez, Isai (109000925)<br>Dang, Huy (109000884)<br>Hours (Variance Hours more than -<br>Employee (ID)<br>Bint Sur-Rahman, Jumada<br>(109000953)                                                              | Date<br>08/19/2019<br>08/19/2019<br>08/19/2019<br>08/19/2019<br>0.25 hours)<br>Date<br>08/19/2019                                  | Scheduled<br>Hours<br>-<br>-<br>-<br>-<br>Scheduled<br>Hours<br>8.00                                              | Actual Hours<br>2.80<br>4.87<br>7.73<br>8.55<br>Actual Hours<br>8.42                         | Variance Hours<br>-2.80<br>-4.87<br>-7.73<br>-8.55<br>Variance Hours<br>-0.42                            |
| Home Dept<br>Front Desk<br>Front Desk<br>SM<br>3 of 5 - Too Many H<br>Home Dept<br>AG<br>Hospitality                                 | Employee (ID)<br>Arreguin Montes, Daniel (109000965)<br>Villa Perez, Luis (109000926)<br>Yanez, Isai (109000925)<br>Dang, Huy (109000884)<br>Hours (Variance Hours more than -<br>Employee (ID)<br>Bint Sur-Rahman, Jumada<br>(109000953)<br>Garza, Raquel (109000781)                                 | Date<br>08/19/2019<br>08/19/2019<br>08/19/2019<br>08/19/2019<br>0.25 hours)<br>Date<br>08/19/2019<br>08/19/2019                    | Scheduled<br>Hours<br>-<br>-<br>-<br>-<br>-<br>-<br>-<br>-<br>-<br>-<br>-<br>-<br>-<br>-<br>-<br>-<br>-<br>-<br>- | Actual Hours<br>2.80<br>4.87<br>7.73<br>8.55<br>Actual Hours<br>8.42<br>7.42                 | Variance Hours<br>-2.80<br>-4.87<br>-7.73<br>-8.55<br>Variance Hours<br>-0.42<br>-0.92                   |
| Home Dept<br>Front Desk<br>Front Desk<br>SM<br>3 of 5 - Too Many H<br>Home Dept<br>AG<br>Hospitality<br>Housekeeping                 | Employee (ID)<br>Arreguin Montes, Daniel (109000965)<br>Villa Perez, Luis (109000926)<br>Yanez, Isai (109000925)<br>Dang, Huy (109000884)<br>Hours (Variance Hours more than -(<br>Employee (ID)<br>Bint Sur-Rahman, Jumada<br>(109000953)<br>Garza, Raquel (109000781)<br>Medrano, Liliam (109000847) | Date<br>08/19/2019<br>08/19/2019<br>08/19/2019<br>08/19/2019<br>0.25 hours)<br>Date<br>08/19/2019<br>08/19/2019<br>08/19/2019      | Scheduled<br>Hours<br>-<br>-<br>-<br>-<br>-<br>-<br>-<br>-<br>-<br>-<br>-<br>-<br>-<br>-<br>-<br>-<br>-<br>-<br>- | Actual Hours 2.80 4.87 7.73 8.55 Actual Hours 8.42 7.42 7.97                                 | Variance Hours<br>-2.80<br>-4.87<br>-7.73<br>-8.55<br>Variance Hours<br>-0.42<br>-0.92<br>-0.97          |
| Home Dept<br>Front Desk<br>Front Desk<br>SM<br>3 of 5 - Too Many H<br>Home Dept<br>AG<br>Hospitality<br>Housekeeping<br>Housekeeping | Employee (ID) Arreguin Montes, Daniel (109000965) Villa Perez, Luis (109000926) Yanez, Isai (109000925) Dang, Huy (109000884) Cours (Variance Hours more than - Employee (ID) Bint Sur-Rahman, Jumada (109000953) Garza, Raquel (109000781) Medrano, Liliam (109000847) VENTURA, IRMA (109995469)      | Date<br>08/19/2019<br>08/19/2019<br>08/19/2019<br>08/19/2019<br>08/19/2019<br>08/19/2019<br>08/19/2019<br>08/19/2019<br>08/19/2019 | Scheduled<br>Hours<br>-<br>-<br>-<br>-<br>-<br>-<br>-<br>-<br>-<br>-<br>-<br>-<br>-<br>-<br>-<br>-<br>-<br>-<br>- | Actual Hours<br>2.80<br>4.87<br>7.73<br>8.55<br>Actual Hours<br>8.42<br>7.42<br>7.97<br>9.80 | Variance Hours<br>-2.80<br>-4.87<br>-7.73<br>-8.55<br>Variance Hours<br>-0.42<br>-0.92<br>-0.97<br>-1.80 |

08/01/2019 to 08/01/2019

.

|                          |        | Hours          |          |         | Wages        |          |  |
|--------------------------|--------|----------------|----------|---------|--------------|----------|--|
|                          | 08/01  | Thu to 08/01 1 | 'hu      | 08/01   | Thu to 08/01 | Thu      |  |
|                          | Actual | Plan           | Variance | Actual  | Plan         | Variance |  |
|                          | 473.36 | 487.74         | 14.38    | \$7,544 | \$8,172      | \$628    |  |
| Department Summary       |        |                |          |         |              |          |  |
| Admin & Production Food  | 43.43  | 63.95          | 20.52    | \$1,027 | \$1,426      | \$400    |  |
| AG                       | 43.91  | 47.99          | 4.08     | \$989   | \$1,447      | \$457    |  |
| Banquets Food            | 13.62  | 15.68          | 2.06     | \$191   | \$258        | \$67     |  |
| Front Desk               | 34.30  | 15.03          | -19.27   | \$469   | \$252        | (\$218)  |  |
| Guest Services           | 16.65  | 25.71          | 9.06     | \$189   | \$232        | \$43     |  |
| Housekeeping             | 149.36 | 126.24         | -23,12   | \$1,749 | \$1,405      | (\$344)  |  |
| Laundry                  | 26.66  | 28.11          | 1.45     | \$280   | \$292        | \$12     |  |
| Main Rest Bev            | 7.57   | 11.00          | 3.43     | \$39    | \$57         | \$18     |  |
| Main Restaurant Food     | 17.57  | 16.65          | -0.92    | \$153   | \$159        | \$7      |  |
| MR                       | 37.69  | 45.42          | 7.73     | \$739   | \$827        | \$89     |  |
| Rest 2 Starbucks         | 36.18  | 38.72          | 2.54     | S461    | \$465        | \$3      |  |
| Room Service Food        | 7.15   | 3.53           | -3.62    | \$30    | \$18         | (\$12)   |  |
| SM                       | 39.27  | 45.71          | 6.44     | \$1,228 | \$1,293      | \$65     |  |
| Staff Cafeteria          | 0.00   | 4.00           | 4.00     | \$0     | S41          | \$41     |  |
|                          |        |                |          |         |              |          |  |
| Position Details         |        |                |          |         |              |          |  |
| Admin & Production Food  | 43.43  | 63.95          | 20.52    | \$1,027 | \$1,426      | \$400    |  |
| E Catering Sales Manager | 0.00   | 28.57          | 28.57    | 50      | \$525        | \$525    |  |

#### 06/01/2019 to 07/26/2019

| Employee Name                               | 06/01-<br>06/07 | 06/08-<br>06/14 | 06/15-<br>06/21 | 06/22-<br>06/28 | 06/29-<br>07/05 | 07/06-<br>07/12 | 07/13-<br>07/19 | 07/20-<br>07/26 | 8 Week Total |
|---------------------------------------------|-----------------|-----------------|-----------------|-----------------|-----------------|-----------------|-----------------|-----------------|--------------|
| Hotel Occupancy                             | 67.7 %          | 75.6 %          | 74.2 %          | 75.2 %          | 46.4 %          | 60.1 %          | 78.6 %          | 87.3 %          | 70.6 %       |
| All Employees Actual OT Hours               | 121.51          | 54.95           | 76.42           | 106.79          | 39.74           | 59.17           | 56.03           | 131.03          | 645.64       |
| Garcia, Frankie (MR)                        |                 | 0.45            |                 |                 | 0.25            |                 | 0.59            | 0.32            | 1.61         |
| Toleston, Deitra (AG)                       |                 | 0.97            | 0.27            | 1.39            |                 |                 | 0.81            |                 | 3.44         |
| Hernandez, Yamirka (Banquets Food)          | 2.30            |                 |                 |                 |                 |                 |                 |                 | 2.30         |
| Sanchez, Cheila (Housekeeping)              | 7.83            | 10.08           | 13.51           | 12.07           | 8.77            | 19.92           | 13.14           |                 | 85.32        |
| Dozier, Tiffany (SM)                        | 0.13            |                 |                 |                 |                 |                 |                 |                 | 0.13         |
| Rodriguez, Alec (Front Desk)                |                 |                 | 1.21            |                 |                 |                 | 0.11            | 0.85            | 2.17         |
| Ware, Kedrick (Banquets Food)               |                 |                 |                 |                 |                 |                 |                 | 2.17            | 2.17         |
| Edouard, Edisson (Housekeeping)             |                 |                 |                 | 7.37            |                 |                 |                 |                 | 7.37         |
| Muniz, Jose (Main Restaurant Food)          |                 |                 |                 |                 |                 |                 |                 | 3.24            | 3.24         |
| Teal, Czerny (Admin & Production Food)      |                 |                 |                 | 1.13            |                 |                 |                 | 6.34            | 7.47         |
| Bleil, Michelle (AG)                        | 0.72            |                 |                 | 3.61            |                 | 0.40            |                 | 5.26            | 9.99         |
| Williams, Kenneth (Admin & Production Food) |                 |                 |                 |                 |                 |                 |                 | 5.91            | 5.91         |
| Kury, Yasmeen (Housekeeping)                |                 |                 | 8.26            |                 |                 |                 |                 |                 | 8.26         |
| Gomez Hinojosa, Nora (Banquets Food)        | 4.63            | 1.96            |                 | 2.02            |                 |                 |                 |                 | 8.61         |
| Briseno Villegas, Erika (Banquets Food)     | 2.47            |                 |                 |                 |                 |                 |                 |                 | 2.47         |
| Seturino, Lucila (Banquets Food)            | 8.20            |                 |                 | 5.25            |                 |                 |                 |                 | 13.45        |
| Ghaly, Adel (MR)                            | 2.89            | 0.57            |                 | 0.12            | 0.49            | 0.53            | 0.33            | 1.09            | 6.02         |
| Jones, John (AG)                            | 1.66            | 0.30            |                 |                 |                 |                 | 0.28            | 1.41            | 3.65         |
| Turner, Cory (MR)                           | 0.02            |                 | 0.07            |                 |                 |                 | 0.21            |                 | 0.30         |

| Scheduling 👻             | Labor P | rofitability >                 | Win-Loss 👻 | Position 👻 | Overtime 👻 | Housekeeping 👻 | F&B ~ |
|--------------------------|---------|--------------------------------|------------|------------|------------|----------------|-------|
| Minutes per R<br>Details | loom    | What is<br>on<br>this<br>page? |            |            |            | ¥              |       |

#### MPR Summary for all Room Attendants (Only Those Who Clocked in on Room Attendant Position Code)

|                | 7/27 Sat | 7/28 Sun | 7/29 Mon | 7/30 Tue | 7/31 Wed | 8/1 Thu | 8/2 Fri | Week to<br>Date |
|----------------|----------|----------|----------|----------|----------|---------|---------|-----------------|
| Actual MPR     | 21.1     | 30.6     | 26.2     | 18.3     | 23.0     | 27.5    | 0.0     | 22.6            |
| Plan MPR       | 23.6     | 28.1     | 25.6     | 21.5     | 23.7     | 25.9    | 0.0     | 22.9            |
| MPR Variance   | 2.5      | -2.5     | -0.7     | 3.2      | 0.7      | -1.6    | 0.0     | 0.3             |
| Rooms Cleaned  | 261      | 239      | 162      | 199      | 268      | 192     | 104     | 1,425           |
| Actual Hours   | 91.80    | 121.86   | 70.82    | 60.73    | 102.91   | 88.03   |         | 536.15          |
| Plan Hours     | 102.75   | 111.75   | 69.00    | 71.25    | 106.00   | 83.00   |         | 543.75          |
| Hours Variance | 10.95    | -10.11   | -1.82    | 10.52    | 3.09     | -5.03   |         | 7.60            |

#### Actual MPR for all Room Attendants

| Click on the [+] to expand details    | 7/27 Sat           | 7/28 Sun | 7/29 Mon | 7/30 Tue | 7/31 Wed | 8/1 Thu | 8/2 Fri | Week to<br>Date |
|---------------------------------------|--------------------|----------|----------|----------|----------|---------|---------|-----------------|
| E Alvarado, Consuelo (116007366)      | 18.4               | 27.2     |          |          | 21.9     | 28.0    |         | 23.4            |
| E Bonner, Nelda (116007589)           |                    |          |          |          | 24.1     | 31.5    | 0.0     | 13.7            |
| E Cannon, Kenyell (116007267)         |                    | 35.6     |          | 21.3     | 27.3     |         |         | 26.8            |
| Cole, Freddieschadonna<br>(116007550) |                    | 27.9     | 29.7     | 18.6     | 28.6     | 25.5    |         | 25.5            |
| E Green, Gabriel (116007561)          | 21.5               | 32.5     |          |          | 31.8     | 29.6    |         | 28.1            |
| 🗄 Ishag, Hussna (116007448)           | 0.0                |          |          |          |          |         | 0.0     | 0.0             |
| I Jaquez, Manuela (116006774)         |                    |          |          |          |          |         |         | 0.0             |
| 🗄 Jauregui, Natalia (116007573)       |                    | 32.1     | 23.1     | 19.5     | 22.6     | 26.2    |         | 24.1            |
| ⊞ Joak, Sara (116007169)              | Hours No<br>Cleans |          |          |          |          |         | 0.0     | 55.0            |

| Scheduling Y Labor Profitability | Y Win                    | Loss Y   | Position ~ | Overtir  | ne Y     | Housekeeping | ) * F   | &B Y Em         |
|----------------------------------|--------------------------|----------|------------|----------|----------|--------------|---------|-----------------|
| F&B Position Details: Week       | What is on<br>this page? | 1        | (          |          |          |              |         | ¥               |
| Variance Hours                   | 7/27 Sat                 | 7/28 Sun | 7/29 Mon   | 7/30 Tue | 7/31 Wed | 8/1 Thu      | 8/2 Fri | Week to<br>Date |
|                                  | -9.22                    | -39.50   | 75.28      | 5.81     | 7.03     | 3.59         |         | 42.99           |
| Department Summary               |                          |          |            |          |          |              |         |                 |
| Admin & Production Food          | -27.83                   | -32.82   | -6.59      | -14.56   | -16.84   | -7.52        |         | -106.15         |
| Banquets Food                    | 32.74                    | -11.51   | 81.07      | 0.01     | 2.3      | 4 2.06       |         | 106.72          |
| Main Rest Bev                    | 3.02                     | 2.82     | 3.15       | 2.80     | 3.23     | 3.43         |         | 18.45           |
| Main Restaurant Food             | -0.26                    | 7.80     | 0.66       | 15.54    | 14.46    | -0.92        |         | 37.27           |
| Rest 2 Starbucks                 | -17.19                   | -7.80    | -4.90      | -0.03    | 1.70     | 2.54         |         | -25.66          |
| Staff Cafeteria                  | 0.28                     | 2.00     | 1.90       | 2.05     | 2.1      | 3 4.00       |         | 12.36           |
|                                  |                          |          |            |          |          |              |         |                 |

#### Position Details

| Admin & Production Food   | -27.83 | -32.82 | -6.59 | -14.56 | -16.84 | -7.52 | -106.15 |
|---------------------------|--------|--------|-------|--------|--------|-------|---------|
| Director of Catering      | 0.01   | 0.01   | 0.01  | 0.01   | 0.01   | 0.01  | 0.09    |
| Executive Chef            | 0.01   | 0.01   | 0.01  | 0.01   | 0.01   | 0.01  | 0.09    |
| F&B Director              | 0.01   | 0.01   | 0.01  | 0.01   | 0.01   | 0.01  | 0.09    |
| Line Cook 2               | -26.64 | -35.99 | -4.18 | -18.83 | -21.70 | -3.90 | -111.25 |
| Sous Chef                 | -4.41  | 7.14   | -0.96 | 7.14   | 7.14   | 0.21  | 16.26   |
| Steward                   | 3.18   | -4.01  | -1.49 | -2.91  | -2.32  | -3.86 | -11.42  |
| Banquets Food             | 32.74  | -11.51 | 81.07 | 0.01   | 2.34   | 2.06  | 106.72  |
| Banquet Captain           | 5.41   |        | 7.92  |        | 0.40   | -7.54 | 6.19    |
| Banquet Manager           | 0.01   | 0.01   | 0.01  | 0.01   | 0.01   | 0.01  | 0.09    |
| Banquet/Catering Houseman | -5.29  | -11.52 | -1.66 |        | 0.99   | 1.10  | -16.38  |
| Banquet/Catering Server   | 32.61  |        | 74.79 |        | 0.94   | 8.48  | 116.82  |
| Main Rest Bev             | 3.02   | 2.82   | 3.15  | 2.80   | 3.23   | 3.43  | 18.45   |
|                           |        |        |       |        |        |       |         |

Ŧ

### Night Auditor Entry: 28 Day Data Check

Hilton Fort Worth

Note: All data will show immediately after you submit it in the Night Auditor Entry.

| Date       | Rooms | Rooms     | Rooms    | 000      | Rate     | RevPar   | Rooms   | FB Revenue  | Edit                  |
|------------|-------|-----------|----------|----------|----------|----------|---------|-------------|-----------------------|
| 00/40/0040 | 5010  | Available | Revenue  | 04.00.00 | C4.40.50 | C 405 04 | Cleaned | 600 007 A   | 7.5.84                |
| 08/13/2019 | 2/5   | 9 294     | \$39,762 | 94.90 %  | \$142.52 | \$135.24 | 287     | \$26,637.0  | / <u>Edit&gt;&gt;</u> |
| 08/12/2019 | 291   | 1 294     | \$37,347 | 98.98 %  | \$128.34 | \$127.03 | 228     | \$20,509.9  | / <u>Edit&gt;&gt;</u> |
| 08/11/2019 | 226   | 5 294     | \$28,928 | 76.87 %  | \$128.00 | \$98.39  | 235     | \$2,263.4   | 1 <u>Edit&gt;&gt;</u> |
| 08/10/2019 | 229   | 9 294     | \$27,561 | 77.89 %  | \$120.35 | \$93.74  | 138     | \$2,486.8   | 9 <u>Edit&gt;&gt;</u> |
| 08/09/2019 | 147   | 7 294     | \$19,122 | 50.00 %  | \$130.08 | \$65.04  | 126     | \$2,360.3   | 9 <u>Edit&gt;&gt;</u> |
| 08/08/2019 | 132   | 2 294     | \$18,773 | 44.90 %  | \$142.22 | \$63.85  | 231     | \$6,211.0   | 0 <u>Edit&gt;&gt;</u> |
| 08/07/2019 | 235   | 5 294     | \$35,210 | 79.93 %  | \$149.83 | \$119.76 | 236     | \$3,953.04  | 4 <u>Edit&gt;&gt;</u> |
| 08/06/2019 | 239   | 9 294     | \$37,003 | 81.29 %  | \$154.82 | \$125.86 | 203     | \$3,994.50  | 0 <u>Edit&gt;&gt;</u> |
| 08/05/2019 | 207   | 7 294     | \$28,840 | 70.41 %  | \$139.32 | \$98.09  | 122     | \$4,145.30  | 6 <u>Edit&gt;&gt;</u> |
| 08/04/2019 | 119   | 9 294     | \$16,009 | 40.48 %  | \$134.53 | \$54.45  | 186     | \$2,965.9   | 8 <u>Edit&gt;&gt;</u> |
| 08/03/2019 | 183   | 3 294     | \$22,927 | 62.24 %  | \$125.28 | \$77.98  | 127     | \$2,249.4   | 1 Edit>>              |
| 08/02/2019 | 125   | 5 294     | \$15,686 | 42.52 %  | \$125.49 | \$53.36  | 104     | \$1,991.80  | 6 Edit>>              |
| 08/01/2019 | 99    | 9 294     | \$13,936 | 33.67 %  | \$140.77 | \$47.40  | 192     | \$3,304.30  | 0 Edit>>              |
| 07/31/2019 | 192   | 2 294     | \$30,629 | 65.31 %  | \$159.53 | \$104.18 | 268     | \$4,688.1   | 5 Edit>>              |
| 07/30/2019 | 272   | 2 294     | \$42,365 | 92.52 %  | \$155.75 | \$144.10 | 199     | \$4,622.8   | 3 Edit>>              |
| 07/29/2019 | 187   | 7 294     | \$27,509 | 63.61 %  | \$147.11 | \$93.57  | 162     | \$14,887.3  | 4 Edit>>              |
| 07/28/2019 | 160   | ) 294     | \$20,168 | 54.42 %  | \$126.05 | \$68.60  | 239     | \$2,070.5   | 3 Edit>>              |
| 07/27/2019 | 228   | 3 294     | \$34,363 | 77.55 %  | \$150.71 | \$116.88 | 261     | \$12,305.00 | 6 Edit>>              |
| 07/26/2019 | 258   | 3 294     | \$39,373 | 87.76 %  | \$152.61 | \$133.92 | 240     | \$8,558.7   | 5 Edit>>              |
| 07/25/2019 | 287   | 7 294     | \$45,097 | 97.62 %  | \$157.13 | \$153.39 | 277     | \$8,978.7   | 1 Edit>>              |
| 07/24/2019 | 289   | 9 294     | \$45,769 | 98.30 %  | \$158.37 | \$155.68 | 271     | \$5,436.8   | 9 Edit>>              |
| 07/23/2019 | 284   | 4 294     | \$44,020 | 96.60 %  | \$155.00 | \$149.73 | 272     | \$5,519.50  | 6 Edit>>              |
| 07/22/2019 | 278   | 3 294     | \$43,065 | 94.56 %  | \$154.91 | \$146.48 | 231     | \$4,766.2   | 2 Edit>>              |
| 07/21/2019 | 226   | 5 294     | \$35,311 | 76.87 %  | \$156.25 | \$120.11 | 175     | \$1,126.5   | 5 Edit>>              |
| 07/20/2019 | 175   | 5 294     | \$22,166 | 59.52 %  | \$126.66 | \$75.39  | 127     | \$2.086.0   | 8 Edit>>              |
| 07/19/2019 | 127   | 7 294     | \$15,462 | 43.20 %  | \$121.75 | \$52.59  | 266     | \$2,733.1   | 6 Edit>>              |
| 07/18/2019 | 269   | 294       | \$40,488 | 91.50 %  | \$150.51 | \$137.71 | 292     | \$3,019.0   | 4 Edit>>              |
| 07/17/2019 | 289   | 294       | \$43,960 | 98.30 %  | \$152.11 | \$149.53 | 286     | \$3,737.5   | 7 Edit>>              |

### Self-Paced Training

 Self-paced training is accessed by hovering over your user name (upper right corner) then select "My Training"

The training modules are broken down by section and are assigned by User Type and Permissions. Most require only 3 – 5 minutes to complete.

Since all processes are to be in place this week, all training should be completed.

## Timeline

### Week 1

- GM's to set up department managers as new users as soon as possible this week
- All users complete the self-paced training as recommended.
  Department managers set up all contract laborers as Hourly Contractors.

### Week 2 & 3

Create property specific method of entering revenue / stats
Train Night Auditors and begin data entry and reconciliation
Department managers begin entering contract laborer hours

### Timeline

### Week 4

Forecasts updated on "I" drive daily / as needed
G.M. Approves the forecast in H.E. on Tuesday
Department managers enter schedules on Wednesday
G.M. reviews / publishes schedules on Thursday
Department managers print schedules by end of day on Thursday

Housekeeping Tools completed

# Support

 Internet Access to Hotel Effectiveness servicedesk@remingtonhotels.com
 Suggest using Google Chrome

 Functionality – Hotel Effectiveness H.E. Support – 678-325-1150 support@hoteleffectiveness.com

 Functionality – Remington Standards Lee Morton – 972-778-9787 leemorton@remingtonhotels.com Chris McDonnell – 972-778-9716 chrismcdonnell@remingtonhotels.com

# Support

Hotel Effectiveness – Contact for most "How To" questions such as how to print, how to enter, etc.
Lee / Chris – Contact for "How To" questions as well as "Who", "Why" and "When" such as who approves, why is X data entered, when to update, etc.

 Contact Lee / Chris with questions regarding settings, permissions, labor standards and other Remington specific inquiries.

## Project Voyager

### **Q** & A

### After the call, feel free to email additional questions to Lee / Chris directly.